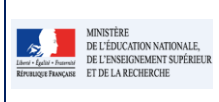

Fiche 20 - 2D\_Paramétrer l'import des données du bilan

| Cadre réservé à l'académie |  |
|----------------------------|--|
|                            |  |
|                            |  |
|                            |  |
|                            |  |
|                            |  |
|                            |  |
|                            |  |
|                            |  |
|                            |  |

# QUI ?

Ce cas d'usage est à destination du :

• Chef d'établissement.

## QUOI?

Le Chef d'Etablissement doit intégrer dans LSUN (Livret Scolaire Unique Numérique) les données du bilan des élèves via un import de fichier.

Cet import peut contenir les données d'une division de plusieurs divisions ou de toutes les divisions de l'établissement.

Pour ce faire, il doit commencer par sélectionner l'origine des données à importer dans LSUN ; Siècle Notes ou Autres tel que les éditeurs privés. Le fichier contient les données relatives au bilan d'un élève pour une période donnée. Il ne doit pas être compressé.

## COMMENT ?

Le chef d'établissement sélectionne le menu Paramétrage / Paramétrage de l'import.

| 1 – Depuis le menu « Paramétrage / Paramétra                                                                                                    | ge de l'import», le chef d'établissement paramètre l'import                                                                                                    |
|----------------------------------------------------------------------------------------------------|----------------------------------------------------------------------------------------------------|
| <ul> <li>2 - Par défaut, il est positionné sur Import<br/>de Sconet Notes. Ce type de paramétrage<br/>est destiné aux établissements utilisant le<br/>logiciel de suivi des acquis Sconet Notes. Il<br/>permet d'importer les données suivantes :</li> <li>Moyenne de l'élève et de la classe par<br/>discipline ;</li> <li>Appréciation élève par discipline</li> <li>Données de vie scolaire de l'élève si elles<br/>existent dans le fichier.</li> </ul> | Blens Peranétrage A Peranétrage de l'inport<br>2 Synchronation éloses exsignants<br>4 Tranétratione audimque<br>• Peranétrage de l'inport<br>• S - Cliquez sur le Crayon pour basculer en mode<br>salsie/modification                                                                                  |
|                                                                                                    | Importée SCONETNotes     Importée SCONETNotes     Importée SCONETNotes     Sesemanuée     Sesemanuée     T - Valider/annuler votre choix                                                                                                    |
| 3 – le paramétrage « Import d'un autre<br>logiciel », concerne les logiciels de suivi des<br>acquis des éditeurs privés. Même<br>comportement que <u>Sconet</u> Notes, il permet<br>d'importer les mêmes données,                                                                                                    | <ul> <li>4 – Le paramétrage « Saisie manuelle » est principalement destiné aux écoles du premier degré et aux établissements du 2<sup>40</sup> degré<br/>n'utilisant pas de logiciel de suivi des acquis scolaires. Pour ce type de paramétrage, toutes les données sont à saisir dans LSUN</li> </ul> |

#### Caractéristiques de chaque choix de paramétrage

- 1. Import depuis Siècle Notes ;
  - a. menu import accessible.
  - b. les données importées, y compris les données de Vie Scolaire si elles existent, ne sont pas modifiables manuellement (dans LSUN), il faut les modifier dans le logiciel de suivi des acquis et les importer à nouveau.
  - c. une vérification de cohérence des données scolaires importées (avec SIECLE) est effectuée automatiquement.
- 2. Import d'un autre logiciel (paramétrage par défaut) :
  - a. menu import accessible,
  - b. IDEM Siècle Notes, les données importées, y compris les données de Vie Scolaire si elles existent, ne sont pas modifiables manuellement (dans LSUN), il faut les modifier dans le logiciel de suivi des acquis et les importer à nouveau.
  - c. une vérification de cohérence des données scolaires importées (avec Siècle) est effectuée automatiquement.
- 3. Saisie manuelle (concerne majoritairement le 1er Degré)
  - a. menu import non accessible ;
  - b. toutes les données sont saisies/complétées/modifiées manuellement dans LSUN.
  - c. les données saisies sont définies par la scolarité et les programmes dans SIECLE.
  - d. le lien vers le module "Périodes" est affiché, permettant le paramétrage des périodes pédagogiques et la définition des périodicités des structures de l'établissement. (voir la fiche <u>Module Périodes</u>)

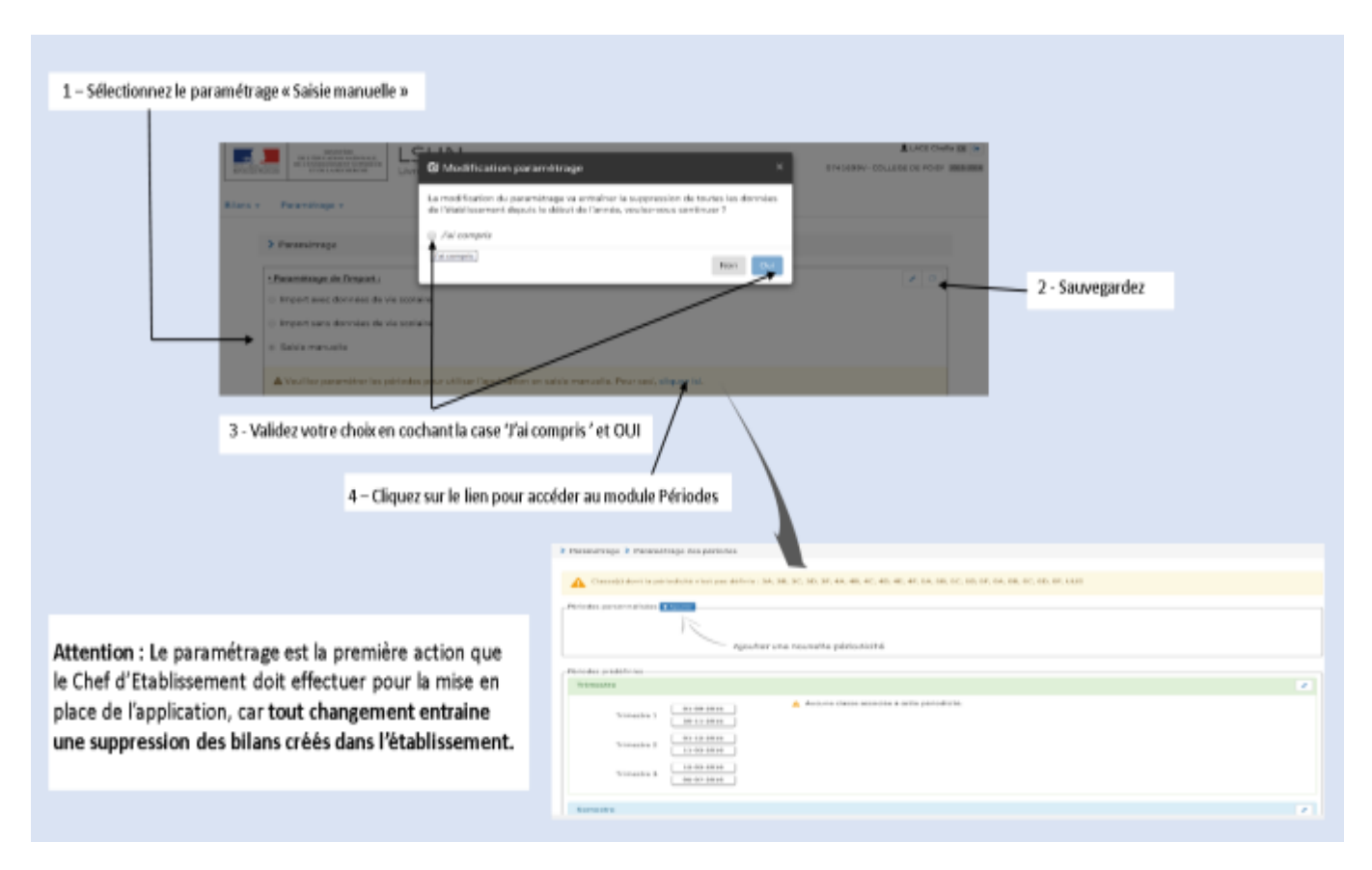

Passer en mode accessible Cette application est en accessibilité niveau A

## Fiche 20 - 2D\_Paramétrer l'import des données du bilan

## Questions / réponses

#### Ger Quand importer les bilans dans LSUN ?

- La recommandation est la transmission des données des bilans :
  - A la fin de chaque période pédagogique.
  - A la fin de chaque cycle (obligatoire).
  - Avant tout changement d'établissement scolaire.
     Pour ce cas, sont attendus l'ensemble des bilans périodiques du cycle en cours, et ceux du ou des autres cycles s'ils existent.

## **G** Quel est le nombre minimum d'import ?

 Le nombre d'import n'est pas limité, le chef d'établissement peut importer les données autant de fois qu'il le souhaite.

## Que deviennent alors les données déjà importées ?

• Les données d'un élève précédemment importées seront remplacées par celles du nouvel import.

## Que faut-il faire par la suite ?

- Une fois les bilans importés dans LSUN :
  - L'équipe enseignante renseigne les nouvelles informations du bilan (modalités d'accompagnement et parcours éducatifs).
  - Le professeur principal saisit l'évolution des acquis scolaires et conseils pour progresser pour chaque élève en sa responsabilité.
  - Le chef d'établissement modifie au besoin les informations saisies dans LSUN, verrouille et édite le bilan.

Non

Oui

#### Ge Que se passe-t-il si le paramétrage est modifié en cours d'année ?

L'application affiche un message avertissant l'utilisateur des conséquences de cette opération, en cas de confirmation, toutes les données des bilans qu'elles soient saisies ou importées seront supprimées.

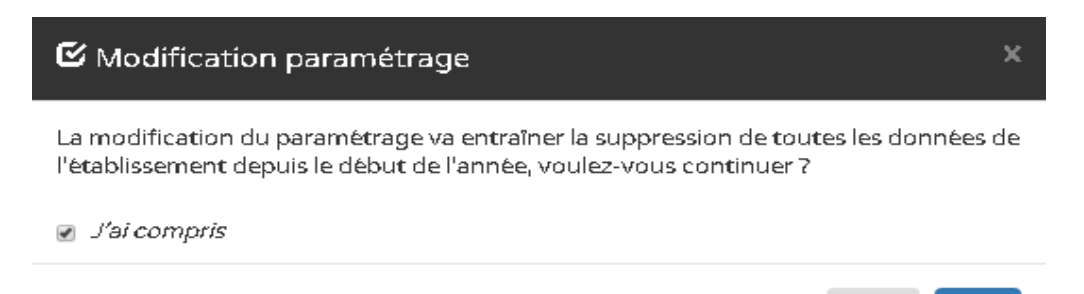